### **Guardian Phones** Setting up the KidCheck App

## Download the KidCheck App using the QR code below:

- 1. Open Camera app on Phone
- 2. Scan QR Code to Download KidCheck App

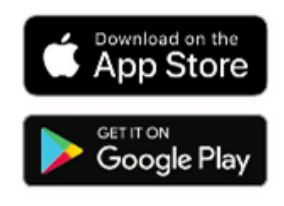

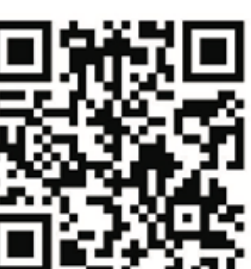

3. Once the app is installed, follow steps in next column to set up your login

# App installed? Scan the QR code below to tie the app to St. Martin's and finish login setup

- Open Camera app on Phone > Center QR Code in frame> Tap yellow URL pop-up to launch KidCheck app with SMEC set as location > Follow prompts to finish account set up
- 2. When prompted: \*\* a. and b. required for printing \*\*
  - a. Enable Bluetooth
  - b. Set Location Tracking to "Always"
  - c. Save your Credentials; Enable Face or Touch ID

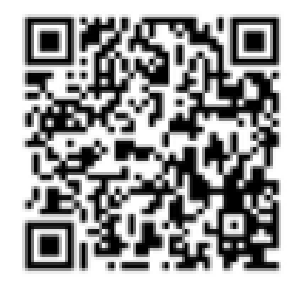

#### Already have a KidCheck account, but don't know your login credentials?

Ask a staff member or volunteer for help, we can get you logged in!

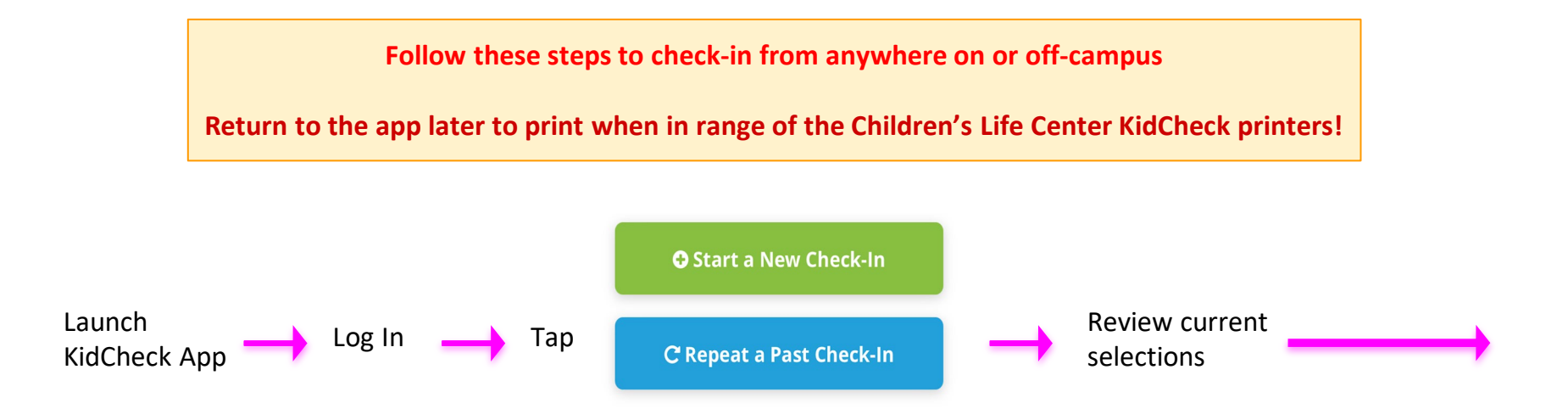

#### KidCheck Guardian Phone App: Using "Repeat a Past Check-In"

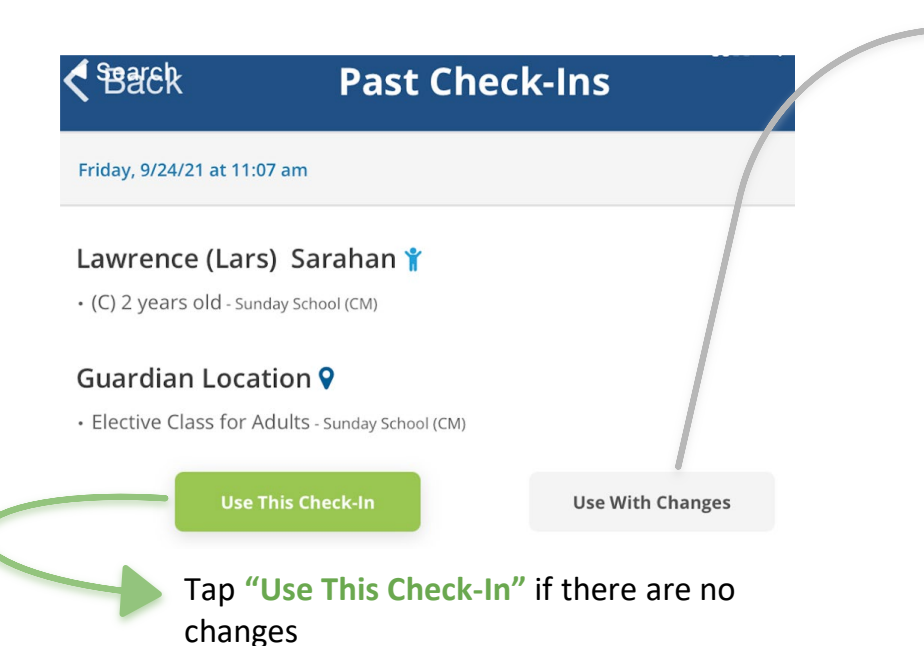

Tap "Use With Changes" to: Select child(ren) for check-in | Add to "My Children"

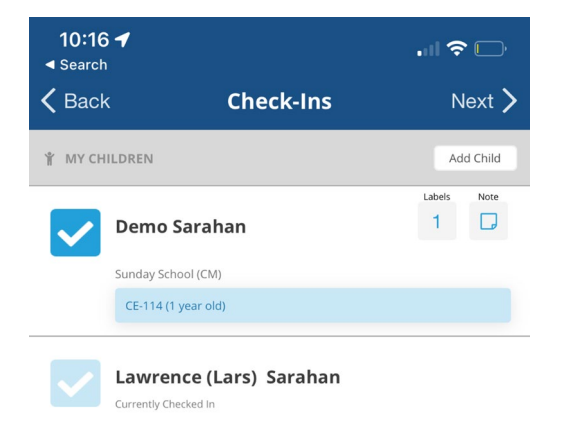

3

#### Check-in from anywhere > Leave app > Return to print when in range of the Children's Life Center KidCheck Printers!

Complete check-in > Leave app/Close phone > Once within range of the bluetooth KidCheck printers > Open KidCheck app > Tap "St. Martin's..." > Tap Submit Check-In > Tap to Select a Printer > Pick-Up labels from listed printer

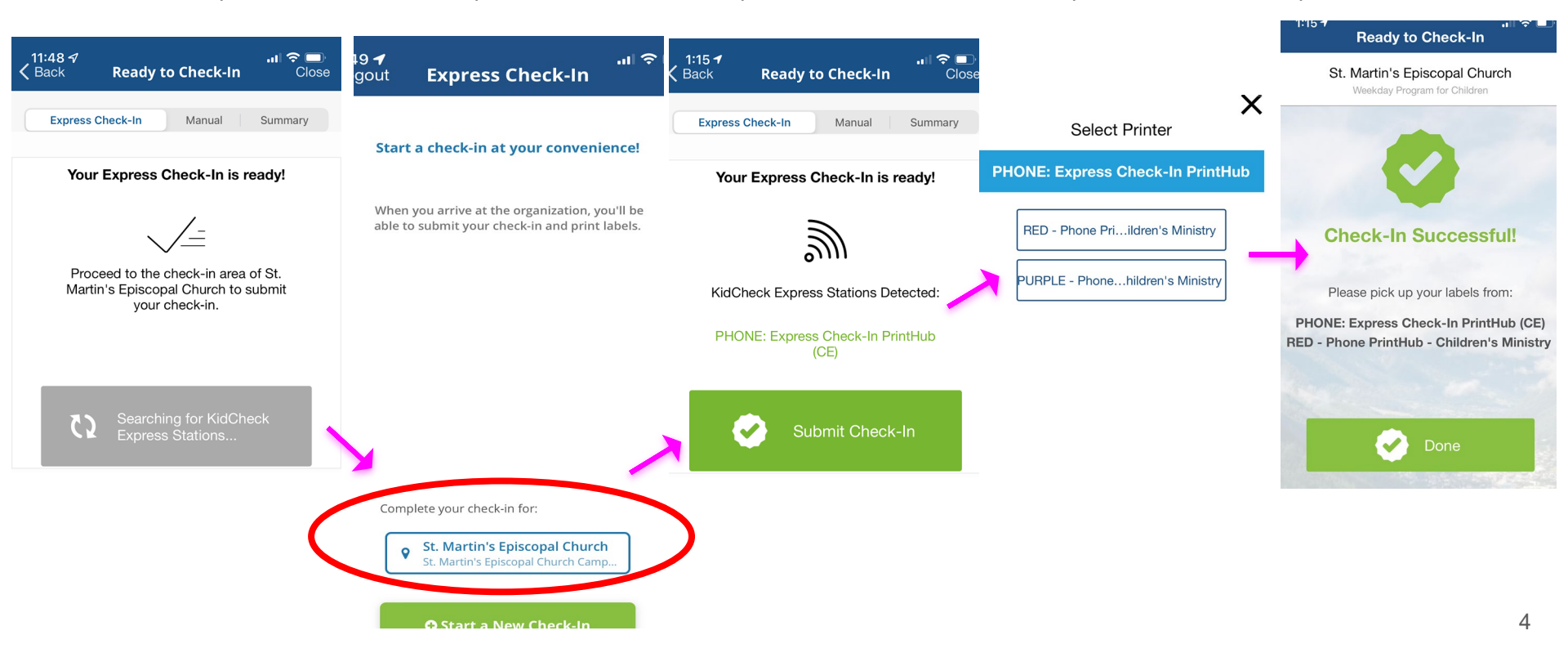